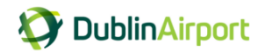

# Dublin Airport Permit Application and Payment Portal User Guide

## Introduction

Welcome to the new Dublin Airport permit application and payment portal user guide.

The permit portal has been introduced by Dublin Airport to provide a quick and secure way for permit holders to apply for a permit, make a payment and update their contact details.

This guide will explain how an existing permit holder can complete their 2017 online permit application form. **Please note:** <u>the permit holder details used in this guide are sample information</u> <u>for illustration purposes only.</u>

## Logging In

You can access the permit portal from the Dublin Airport website: www.dublinairport.com/chauffeur and by clicking <u>Permit Portal</u>

You will then be brought to the permit portal login page:

- To Log into your account, please enter your mobile phone number, dropping the first zero
- Enter the password you received in your welcome letter

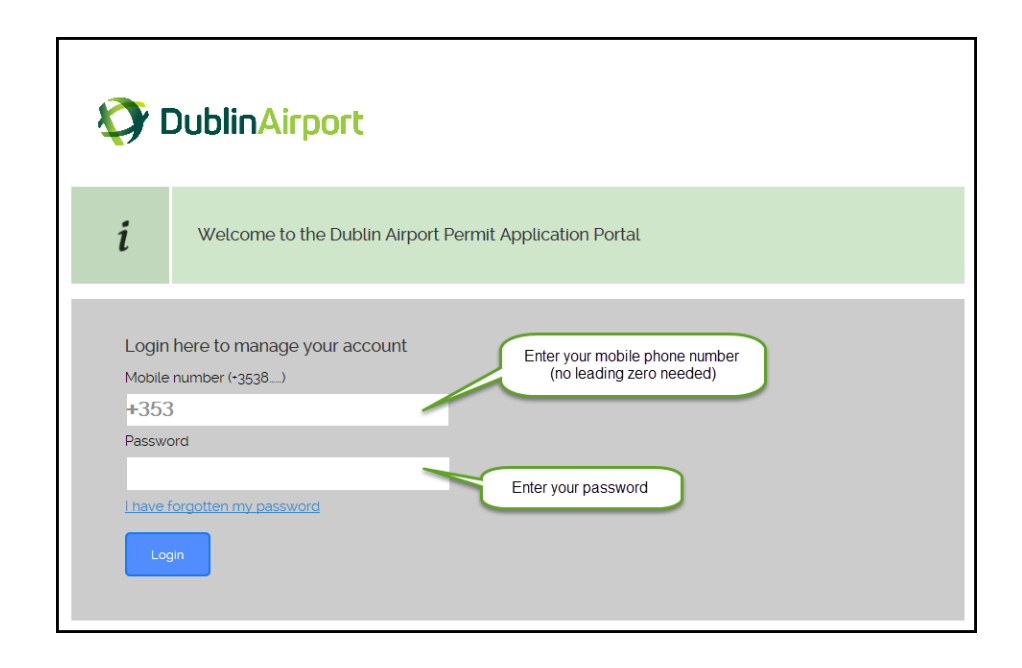

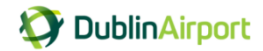

## **Resetting your password**

The first time you log into the system you will be asked to reset your password. You can then enter a password of your choice to use going forward.

| 8                        |                                                                                                    |
|--------------------------|----------------------------------------------------------------------------------------------------|
| Home > P                 | lermits > Forgotten password                                                                                                    |
| Reset p                  | assword                                                                                                    |
| i                        | Please enter a new password to protect the security of your account. Your password must be between 8 and 30 characters, include a mixture of upper and lower case letters, contain at least one number and at least one special character, such as \$ or % or ! |
| Password w<br>welcome le | ve sent you by SMS or in your<br>etter* Enter your original password                                                                                                    |
| New passw                | rord*                                                                                                    |
| Confirm pa               | Enter and confirm a new password                                                                                                    |
| Create n                 | ew password                                                                                                    |

#### Please note: to protect the security of your account, your password must be:

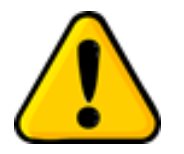

- ✓ Minimum of 8 characters long, and a maximum of 30 characters;
- ✓ Use a combination of upper and lower case letters;
- ✓ Include at least one number and one special character (such as ! or \$ or &)

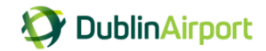

## **Your Permit Account**

Once you have created your new password, you can access your account, where you can

- 1. Apply for a permit
- 2. View your permit history
- 3. View and your contact details

| <b></b>                                 |                             |
|-----------------------------------------|-----------------------------|
| tome > Permits > My account             |                             |
| New permit                              | 161-D-1567 Joe<br>Bloggs    |
| Apply: Apply for permits                | 83000                       |
|                                         | test@chauffeuradmin.ie      |
| Permit history                          | 3 Update my account details |
| iew details of your permit history here |                             |
| Link: 2 View permit history             |                             |

# Apply for a chauffeur permit

To complete your online permit application, you will require:

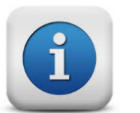

- a picture of the SPSV licence, <u>per vehicle</u>
- your payment details, be that a credit or debit card,

Click on **Apply for permits**:

| New permit |                   |
|------------|-------------------|
| Apply:     | Apply for permits |

Your permit type, Chauffeur Permit, is already selected for you, just click Continue

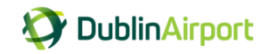

| TublinAirport                                                                                                    | Welcome <u>Joe Bloggs</u>   <u>Log out</u> |
|----------------------------------------------------------------------------------------------------|--------------------------------------------|
| ñ                                                                                                    |                                            |
| Home > Permits > Apply for a new permit         Choose permit type         Chauffeur permit         Chauffeur permit |                                            |
| Click Continue                                                                                                    |                                            |

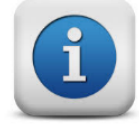

To facilitate an easier and quicker application process, the online application form will be pre-populated with your details; you can simply confirm whether the details are correct or update/edit the information as required.

## **Chauffeur permit details: Personal Address**

Please note:

- 1. Fields that are greyed out cannot be edited, these fields can only be changed by Chauffeur Admin
- 2. Fields with an \* are mandatory field

|                  | 💱 DublinAirpo                | rt              |                                                                                             |
|------------------|------------------------------|-----------------|---------------------------------------------------------------------------------------------|
|                  | â                            |                 |                                                                                             |
|                  | Home > Permits > Apply fo    | or a new permit |                                                                                             |
|                  | Choose permit                | type            |                                                                                             |
|                  | Chauffeur perr               | mit details     |                                                                                             |
|                  | Personal Address             | G               | ireyed out fields are read only.<br>Chauffeur administration can<br>update this information |
| Fields with an * | Update address : 🗹           |                 |                                                                                             |
| are mandatory    | Name                         | Joe Bloggs      |                                                                                             |
|                  | Address Line 1               | 101 Main Street |                                                                                             |
|                  | Address Line 2               | Portmarnock     | ]                                                                                           |
|                  | Address Line 3               | Co.Dublin       |                                                                                             |
|                  | Address Line 4               |                 |                                                                                             |
|                  | Eircode                      |                 |                                                                                             |
|                  | Continue to personal details |                 |                                                                                             |

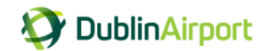

## **Chauffeur Permit details: Your Details**

#### Once Again:

- 1. Fields that are greyed out cannot be edited, these fields can only be changed by Chauffeur Admin
- 2. Fields with an \* are mandatory field

| Choose permit type         |                                     |
|----------------------------|-------------------------------------|
| 2 Chauffeur permit details | " mandatory field                   |
| Your Details               |                                     |
| Mr                         | Email address                       |
|                            | test@chauffeuradmin.ie              |
| First name*                | We will send you free reminders and |
| Joe                        | alerts when your permit is due for  |
| Last name*                 | Would you like to receive these via |
| Bloggs                     |                                     |
| Company name               | ● Email ○ SMS                       |
|                            |                                     |
|                            | ick Continue to                     |

Once you have completed all your details, click Continue to vehicle details

### **Permit Reminders**

You will receive free reminders when your permit is due for renewal or when a payment is due.

These reminders are sent by SMS, but if you have an email address you can chose to receive the reminders either by email or SMS.

| Email address                                                                                                    |                                                                              |
|----------------------------------------------------------------------------------------------------|------------------------------------------------------------------------------|
| adamdoe@gmail.com ×                                                                                                    | You can receive your free reminders by SMS or by email (if you have an email |
| We will send you free reminders and<br>alerts when your permit is due for<br>expiry and when payment is due.<br>Would you like to receive these via<br>email or SMS? | address)                                                                     |
| ⊖ Email                                                                                                    |                                                                              |

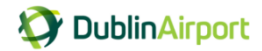

## **Chauffeur Permit details: Vehicle Details**

In the Vehicle details table, enter the vehicle information of each that you require a permit for.

| Home > Permits ><br>Choose p<br>Chauffeu<br>Chauffeu<br>Vehicle d<br>Pieas<br>We at<br>10mb | Apply for a new p<br>permit type<br>ir permit de<br>letails<br>e use the scroll b<br>ccept the following | bermit<br>tails<br>ar to see all of<br>ng file formats | 'your vehicles.<br>; jpg. jpeg. png. gi | f, bmp or pdf. Ma     | mandatory field<br>ax file size |                             | ( | Enter the                                                      |  |
|---------------------------------------------------------------------------------------------|----------------------------------------------------------------------------------------------------|--------------------------------------------------------|-----------------------------------------|-----------------------|---------------------------------|-----------------------------|---|----------------------------------------------------------------|--|
| Vehicle registration<br>number*<br>161-D-1567                                               | Vehicte Make*                                                                                            | Vehicte<br>Modet*                                      | SPSV Licence<br>Number*                 | SPSV Expiry<br>Date*  | Evidence<br>upload*             | Remove<br>vehicle<br>Remove | 3 | details of each<br>vehicle that<br>you require a<br>permit for |  |
|                                                                                             |                                                                                                    |                                                        |                                         | dd/mm/yy <b>y</b>     | Browse                          | Remove<br>Remove            |   |                                                                |  |
|                                                                                             |                                                                                                    |                                                        |                                         | dd/mm/yy <del>y</del> | Browse                          | Remove                      |   |                                                                |  |
|                                                                                             |                                                                                                    |                                                        |                                         | dd/mm/yy <b>y</b>     | Browse                          | Remove                      |   |                                                                |  |
| Continue to duration                                                                        | and cost                                                                                                 |                                                        |                                         |                       |                                 |                             |   |                                                                |  |

## Upload a picture of your SPSV licence

1. Click on browse

| Vehicle<br>registration<br>number* | Vehicle Make' | Vehicte<br>Modet* | SPSV Licence<br>Number* | SPSV Expiry<br>Date' | Evidence<br>upload* | Remove<br>vehicle |
|------------------------------------|---------------|-------------------|-------------------------|----------------------|---------------------|-------------------|
| 161-D-1                            | BMW           | 730D              | 12345                   | 01/04 1              | Browse              | Remove            |

- 2. Chose the file you want to upload the picture of your SPSV licence
- 3. Click Open

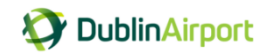

| <b>A a a</b>              | e permit type            | •                    |                           |                      |                                    |                              |                                                       |             |
|---------------------------|--------------------------|----------------------|---------------------------|----------------------|------------------------------------|------------------------------|-------------------------------------------------------|-------------|
| Chauffe<br>3 Vehicle      | eur permit de<br>details | etails               |                           | " mandatory fie      | Choose File to Upload              |                              |                                                       | ×           |
| Die                       | assa usa tha scrall      | har to see all of y  | ourvahiclos               |                      | Organize  Vew fold                 | My Workspace - nbryce (P:)   |                                                       | - nbryce ,  |
| i we                      | e accept the follow      | ving file formats; j | pg, jpeg, png, gif, bmp o | r pdf. Max file size | 🔶 Favorites                        | Name                         | Date modified                                         | Туре        |
|                           |                          |                      |                           |                      | 📜 Libraries                        | Documents Wy Received Files  | 18/04/2017 10:13                                      | File folder |
| Vehicte<br>registration V | ehicle Make"             | /ehicle SPSV         | Licence SPSV Expiry       | Evidence F           |                                    | 퉬 My Shapes                  | 27/06/2016 10:49                                      | File folder |
| number*                   |                          | Model Nu             | mber" Date"               | upload" 1            | Computer: DUBLP =                  | OneNote Notebooks            | 31/08/2016 14:49                                      | File folder |
| 161-D-1                   | BMW 73                   | 30D 123              | 345 01/04/2€              | Browse               | Wy Workspa 2                       | Snagit                       | 19/03/2017 09:24                                      | JPEG imag   |
|                           |                          |                      | dd/mm/ <del>y</del>       | Browse               | Pusiness System                    | SPSV Vehicle 2 Picture       | 19/03/2017 15:52                                      | JPEG imag   |
|                           |                          |                      | dd/mm/ <del>y</del>       | Browse               | 🗣 Network<br>🖳 DUBLP25HRNX1        |                              |                                                       |             |
|                           |                          |                      | dd/mm <del>/y</del>       | Browse               | INDUBLP5TTSV32<br>INDUBLP8VXTBG2 ▼ | •                            | II                                                    |             |
|                           |                          |                      | dd/mm <del>/y</del>       | Browse               | File                               | name: SPSV Vehicle 1 Picture | <ul> <li>✓ All Files (*.*)</li> <li>3 Open</li> </ul> | ▼<br>Cancel |
|                           |                          |                      | al al /ma ma for          | Reauro               |                                    |                              | C Zhen                                                | contec      |

4. The picture is now attached

Once you have completed all your details, click Continue to duration and cost

| <u>Home</u> > <u>Permits</u> >    | Apply for a new p                               | ermit                                 |                                      |                             |                    |                   |
|-----------------------------------|-------------------------------------------------|---------------------------------------|--------------------------------------|-----------------------------|--------------------|-------------------|
| Choose  <br>Chauffel<br>Vehicle d | permit type<br>ur permit dei<br>details         | ails                                  |                                      |                             | " mandatory field  |                   |
| i Plea:<br>We a<br>10ml           | se use the scroll b<br>accept the followir<br>D | ar to see all of g<br>g file formats; | your vehicles.<br>jpg, jpeg, png, gi | f, bmp or pdf. N            | Nax file size      |                   |
| Vehicle registration<br>number*   | Vehicle Make*                                   | Vehicle<br>Model*                     | SPSV Licence<br>Number*              | SPSV Expiry<br>Date*        | Evidence<br>upload | Remove<br>vehicle |
| 161-D-1567                        | BMW                                             | 730D                                  | A1234                                | 01/04/2019                  | C:\Use Browse      | Remove            |
|                                   |                                                 |                                       |                                      | dd/mm/yyyy▼                 | Browse             | Remove            |
|                                   |                                                 |                                       |                                      | dd/mm/yyyy <b>w</b>         | Browse             | Remove            |
|                                   |                                                 |                                       |                                      | dd/mm/yyyy₩                 | Browse             | Remove            |
|                                   |                                                 |                                       |                                      | dd/mm/yyyy▼                 | Browse             | Remove            |
|                                   |                                                 |                                       |                                      | dd/mm/yyyy <b>▼</b>         | Browse             | Remove            |
|                                   | uu                                              |                                       |                                      | dalaman kan na <del>a</del> | Browse             | ~                 |
| Continue to duratio               | n and cost                                      | Click                                 | Continue to du                       | iration and co              | ost                |                   |

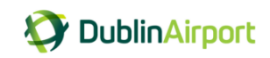

## **Chauffeur Permit details: Duration and cost**

You can now select your payment duration: annual or quarterly

| ñ                    |                                                                                                    |                                 |
|----------------------|----------------------------------------------------------------------------------------------------|---------------------------------|
| Home > Pe            | armits > Apply for a new permit                                                                                                    |                                 |
| 🚺 Cho                | pose permit type                                                                                                    | Basket                          |
| 🚺 Cha                | auffeur permit details                                                                                                    | Your basket is currently empty. |
| Vel                  | nicle details * mandatory field                                                                                                    |                                 |
| 4 Du                 | ration and cost                                                                                                    | Total : €0.00                   |
| 1                    | <ul> <li>Pay for the first quarter nov, followed by 3 instalment payments due each<br/>quarter; each quarterly payment is €250 per vehicle</li> </ul>                                                                                                    |                                 |
| Venicle : <b>161</b> | D-1567 Select your payment period                                                                                                    | )                               |
| 12 Mo                | nths 3 Months                                                                                                    | <i>•</i>                        |
| €10                  | 00.00 €250.00                                                                                                    |                                 |
| Start dat            | e Contraction of the second second seco | <b>`</b>                        |
| Your permit          | start date . Your permit start date will be the 1st June 2017                                                                                                    | J                               |
| 01/06/2              | 017 •                                                                                                    |                                 |
| Continue             | Click Continue                                                                                                    |                                 |

Press Continue

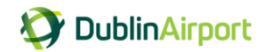

## **Chauffeur Permit details: Payment**

|                                                                                                    | Welcome Joe Bloggs   Log out                                                                                                    |
|----------------------------------------------------------------------------------------------------|----------------------------------------------------------------------------------------------------|
| V DublinAirport                                                                                                    |                                                                                                    |
|                                                                                                    |                                                                                                    |
| â                                                                                                    |                                                                                                    |
| Home > Permits > Apply for a new permit                                                                                                    |                                                                                                    |
| Choose permit type                                                                                                    | Your basket will show Basket                                                                                                    |
| Chauffeur permit details                                                                                                    | amount due (1) Chauffeur permit details €1,000.00                                                                                   |
| Vehicle details                                                                                                    | Total: €1,000.00                                                                                                    |
| B Payment                                                                                                    |                                                                                                    |
| <ul> <li>I accept the <u>Lerms and conditions</u></li> <li>I accept that my data will be retained for admir accordance with the Terms and Conditions'</li> <li>Order summary</li> <li>Permit Type : Chauffeur permit<br/>Vehicle on permit : 161-D-1567</li> <li>Start date : 01/06/2017</li> <li>End date : 31/05/2018</li> <li>Total amount : €1,000.00</li> </ul> | vistrative, reporting and auditing purposes in                                                                                      |
| t<br>Please check that your order is correct<br>button and you will then be taken to<br>complete your payment before bein<br>payment does not constitute accept                                                                                                    | ect. Press the 'Make payment'<br>our secure payment provider, to<br>g returned to this site. Accepting<br>ance of your application. |
| Payment options<br>• Secure Online Payment Clice<br>Make payment                                                                                                    | ck Make payment                                                                                                    |

### **Terms and Conditions**

As part of the permit application, each applicant is required to confirm that he / she will

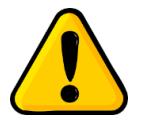

1

2

1. comply with the Chauffeur Code of Conduct

2. accepts that data will be retained for administration, reporting & auditing

I accept the <u>Terms and conditions</u>\*

I accept that my data will be retained for administrative, reporting and auditing purposes in accordance with the Terms and Conditions'

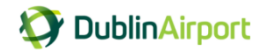

## Secure Online Payment

You will enter you card details in the secure online payment form.

Once you have entered you card details, click Continue, your payment will now be processed.

| OublinAirport Paymer<br>€1000.00                                                                                                    | nt details                                                                                      |
|----------------------------------------------------------------------------------------------------|-------------------------------------------------------------------------------------------------|
|                                                                                                    | Cancel and return                                                                               |
| Credit or Debit Card  * Card Number:  430000000000000                                                                                                    | Expires End:<br>02 ♥ 2019 ♥ Card details      Valid From:                                       |
| Card Security Code:                                                                                                    | What is this?                                                                                   |
| Cardholder          Email Address:         test@chauffeuradmin.ie         * Title:       * First Na         Mr       Joe         * Address 1:       101 Main Street         * Town/City:       Co.Dublin         Postcode: | Cardholder details are pre- populated but can be updated if you are using a different card  me: |
|                                                                                                    | Click Continue                                                                                  |

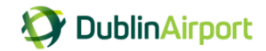

## **Chauffeur Permit details: Application Complete**

Once you have completed your payment details your application is complete.

**Please note**: you will be given a unique reference number for your permit application, plus you will receive a confirmation notification by SMS or email.

| Ø.       | DublinAirport Securely log out of your account                                                                 | Log out |
|----------|----------------------------------------------------------------------------------------------------|---------|
| â        |                                                                                                    |         |
| Home > F | Permits > Apply for a new permit                                                                               |         |
| i        | Thank you for your order your reference is DACooo1432<br>You will receive a confirmation notification shortly. |         |
| Return t | to My account                                                                                                  |         |

Chauffeur Administration will review your application. Once your application is processed and approved your permit will be issued to you by post.

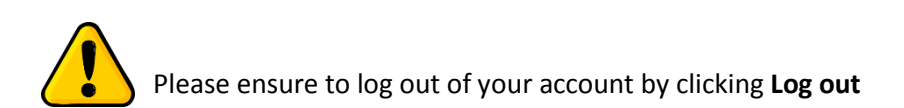

## Your application is now complete.

Thank you.